# **QUICK START NORDAC ACCESS BT & NORDCON APP**

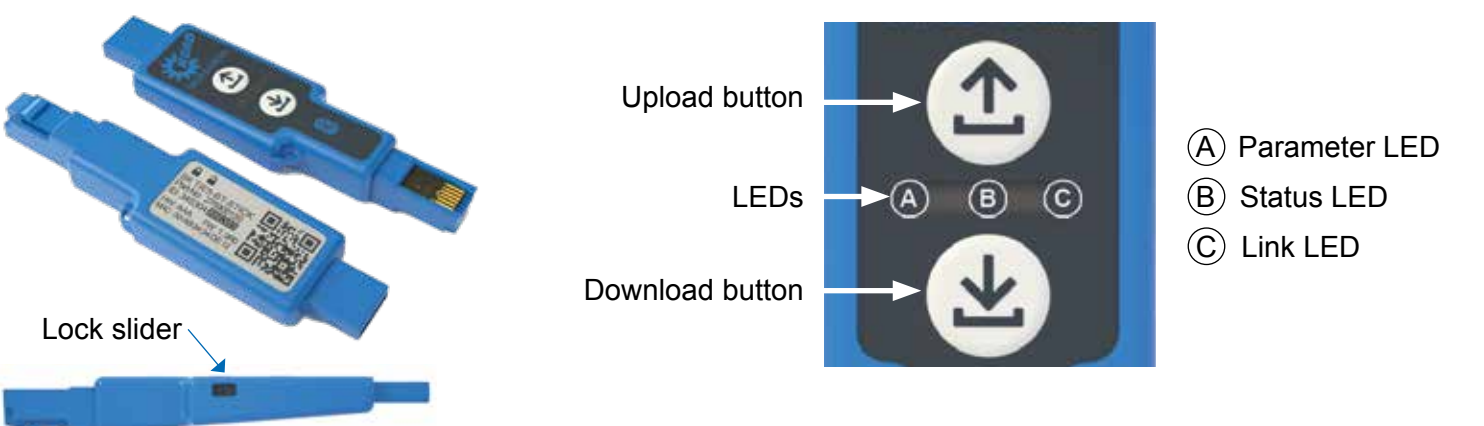

X

#### **Parameter Upload from Device**

Plug the NORDAC ACCESS BT into the diagnostic interface of the device and wait until the Link LED lights up green (ready).

Press the ① Upload button until the Parameter LED changes from orange to flashing green (parameter transfer).

The process is complete as soon as the Parameter LED lights up green; you can then unplug the NORDAC ACCESS BT.

# B С ≈5 s > 2 s

### Parameter Download to Device

Plug the NORDAC ACCESS BT into the diagnostic interface of the device and wait until the Parameter LED and the Link LED light up green (ready and parameter dataset on the NORDAC ACCESS BT).

Press the ( ) Download button until the Parameter LED changes from orange to flashing green (parameter transfer).

The process is complete as soon as the Parameter LED lights up green; you can then unplug the NORDAC ACCESS BT.

### **Enabling the Write Protection**

You can enable the write protection (LOCK) to prevent inadvertent overwriting of the dataset on the NORDAC ACCESS BT.

For this purpose, move the LOCK slider on the side of the NORDAC ACCESS BT.

Push the slider of the NORDAC ACCESS BT to the left in order to enable the write protection LOCK.

### Usage with a Computer

## $(\mathbf{A})$ B C ≈5 s > 2 s

## Press the Upload (1) or Download (4) button

briefly to make the Parameter LED briefly light up orange. The Status LED slowly flashes blue and indicates that 3 Bluetooth has detected the NORDAC ACCESS BT.

Usage with Bluetooth Coupling 🚯

### Note:

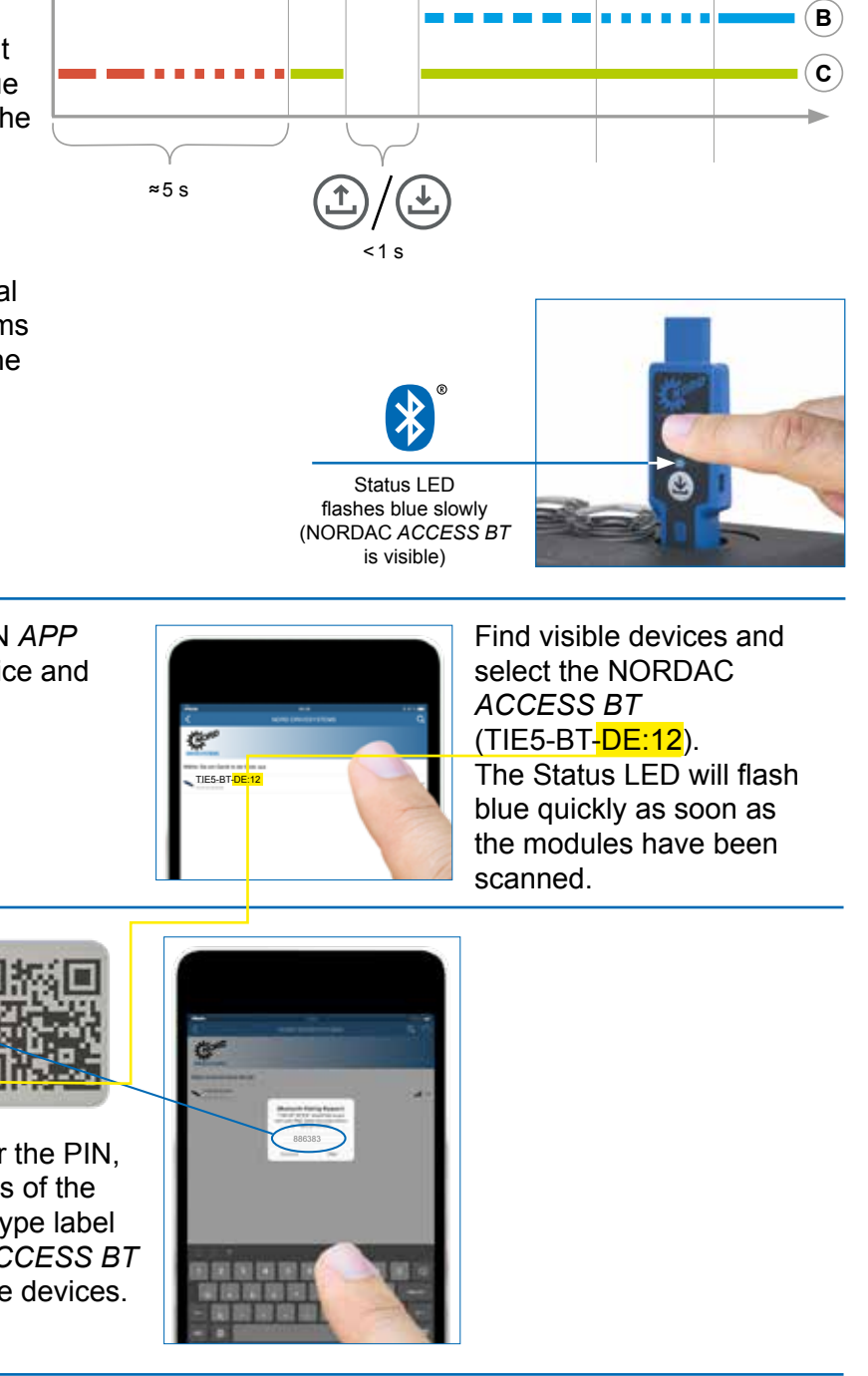

The connection via Bluetooth is always established via the NORDCON APP. A manual user call-up is not possible. In case of problems during the connection process, please read the points under "Delete Pairing List".

Select the correct device.

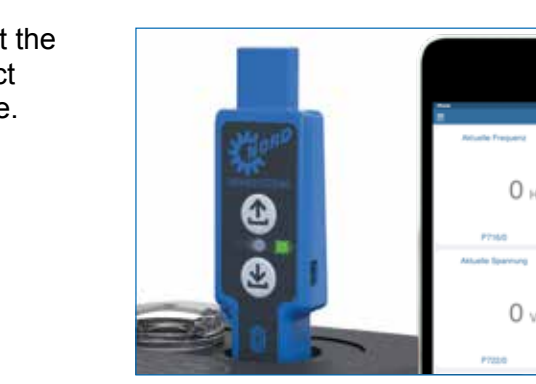

The dashboard opens, and the Status LED lights up blue. The NORDAC ACCESS BT is now connected with the terminal device.

### **Delete Pairing List**

Press and hold both ① Upload ④ Download buttons simultaneously to decouple the devices. All LEDs flash quickly as soon as the NORDAC

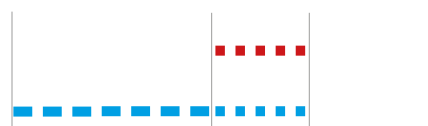

(A) B

 $(\mathbf{C})$ 

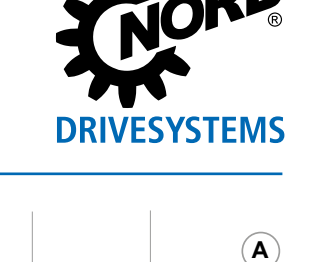

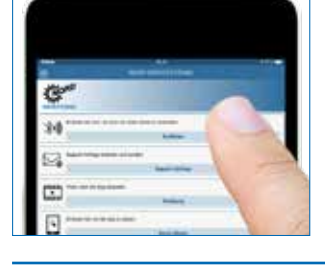

# Open the NORDCON APP choose "Connect".

on your terminal device and

SK TIE5-BT-STICK Part-No: 275900120 ID: 345304 8539855 HW: AAA FW: 1.0R0 MAC: 00:AB:34:34 DE:12 If you are asked for the PIN,

0 0

type the last 6 digits of the ID number on the type label of the NORDAC ACCESS BT and then couple the devices.

Plug the USB side of the NORDAC ACCESS BT into the computer and wait until the Link LED and the Parameter LED light up green (ready and connected).

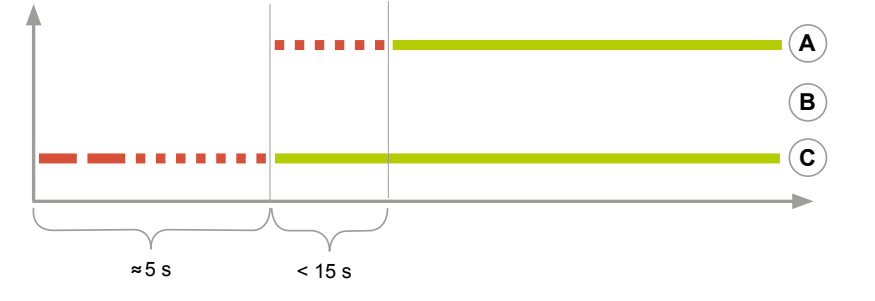

ACCESS BT pairing list has been deleted. The mobile device has to be decoupled as well. For this purpose, open the **3** Bluetooth settings and select the NORDAC ACCESS BT (TIE5-BT-xx:xx). Press "Ignore/Disconnect/Unpair this device".

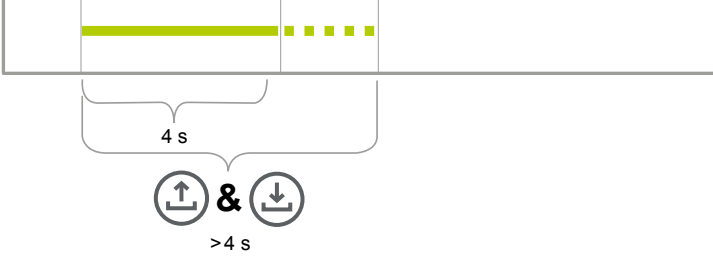

0,

### NORD DRIVESYSTEMS Group

- Familienunternehmen aus Bargteheide bei Hamburg mit 3.900 Mitarbeitern
- Antriebslösungen für mehr als 100 Industriezweige
- 7 Fertigungsstandorte weltweit
- Präsent in 98 Ländern auf 5 Kontinenten
- Mehr Informationen: www.nord.com

### **DE** Getriebebau NORD GmbH & Co. KG

 $(\mathbf{A})$ 

B

**(C**)

Getriebebau-Nord-Str. 1, 22941 Bargteheide, Deutschland, T +49 4532 2890, F +49 4532 289 2253, info@nord.com

- (AT) Getriebebau NORD GmbH Deggendorfstrasse 8, 4030 Linz, Österreich, T +43 732 318920, F +43 732 318920 85, info.at@nord.com
- CH Getriebebau NORD AG Bächigenstrasse 18, 9212 Arnegg, Schweiz, T +41 71 388 99 11, F +41 71 388 99 15, switzerland@nord.com

Members of the NORD DRIVESYSTEMS Group